## OSEC で利用していたデータへの アクセス方法

1) 対象者

~2007 年 3 月 15 日(木)まで「OSEC」で「ドライブ名 U:、V:、W:」(表1)を使用されていた学生の皆様

| ドライブ名 | サーバ・ディレクトリ構成                  |  |  |  |
|-------|-------------------------------|--|--|--|
| U:    | OSEC ファイルサーバ1の共有ディレクトリ        |  |  |  |
| V:    | OSEC ファイルサーバ 2 の共有ディレクトリ      |  |  |  |
| W :   | OSEC ファイルサーバ1または2のホーム共有ディレクトリ |  |  |  |

表1 OSEC 既存フォルダ構成

2) 概要

2007 年 3 月 22 日(木)より OSEC のファイルサーバは使用しな〈なり、 新しいファイルサーバに置き換わりました。

これまで、「ドライブ名 U:、V:、W:」に保存していたデータは、表2の Linux クライアントからは、アクセス可能となっておりますが、 Windows クライアントからはアクセスできなくなります。

ついては、Windows クライアントで「OSEC」の「ドライブ名 U:、V:、W:」に保存していたデータをご利用いただく場合、本書「2. データコピーの手順」を参照の上、各教室より必要データを「USBメモリ」へコピー(移行)していただきますよう、お願い致します。

| - |   |       |    |                      |           |
|---|---|-------|----|----------------------|-----------|
|   | 項 | 建屋    | 階数 | 教室名                  | アクセス可能 OS |
|   | 1 | 33 号館 | 1F | OSE センター             | Linux     |
|   | 2 | 38 号館 | 2F | 第5·6·7·8·9·10情報処理実習室 | Linux     |
|   | 3 | KUDOS | 4F | 多目的演習室 1-多目的演習室 2    | Linux     |
|   | 4 | KUDOS | 4F | 第3自由利用教室             | Linux     |
|   | 5 | KUDOS | 3F | 第5リテラシー教室・第6リテラシー教室  | Linux     |
|   | 6 | 10 号館 | 9F | 第3情報処理実習教室           | Linux     |
|   | 7 | B館    | 3F | 306 教室               | Linux     |

表2 OSEC のデータへアクセス可能な教室

## 2.データコピーの手順

ここでの手順は OSEC の「ホームディレクトリ」及び、「共有フォルダ」にあるデータを「USB メモリ」へコピーする手順を記しております。

1) Linux を起動し、ログインします。ログインには Windows と共通のユーザーID とパスワードを用います。

2) デスクトップ上の「**ユーザーID** のホーム」をダブルクリックします。 **ユーザーID** の部分はユーザーID が表示されます。 ダブルクリックすると「ホームディレクトリ」が開きます。(図 1)

|                                                | 図 1                                                                                                    |
|------------------------------------------------|----------------------------------------------------------------------------------------------------|
| マーサーDDのホーム<br>マーサーDDのホーム<br>そう ●<br>服務: //tone | 集(E) 表示(Y) 移動(0) ブックマーク(E) ヘルブ(H)<br>- ▲ ③ ● ▲ ● ● ● ● ● ● ● ● ● ● ● ● ● ● ● ●                                                                                                    |
| このアイコンをダブルクリック<br>「ユーサーID」を<br>「7              | lina/fs/ユーザーID<br>■ (0 個の7/fs/ktst)<br>ホームディレクトリ」が開きます。                                                                                                    |
| <b>€</b> € 2-7-10                              | (*), 30 (*), 30 (*), 3 |

3)USB ディスクをパソコンに接続します。

4)デスクトップ上で「右クリック」します。以下のようなメニューが表示されますので、「ディスク」-「usbdisk」を選択します。

「右クリック」する場所は、青い部分であればどこでも可能です。(図 2)

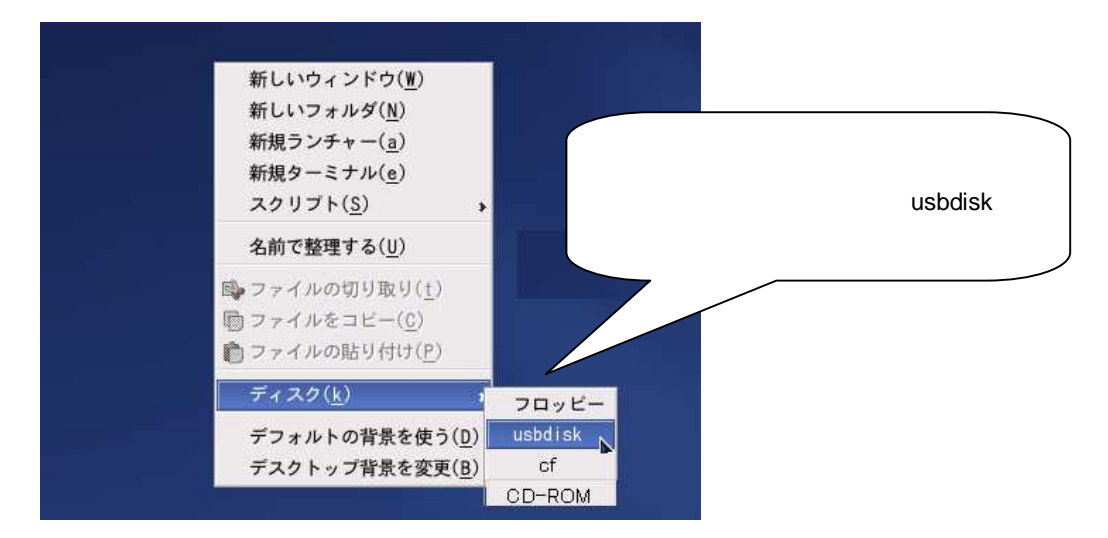

図 2

5) デスクトップ上に下記のアイコンが作られます。「usbdisk」アイコンをダブルクリックします。(図3)

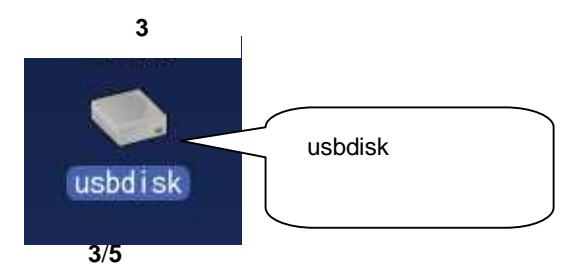

6)デスクトップ上に、以下 2 つのウィンドウが開いた状態となります。「場所:」欄が「/home/linuxfs/ユーザーID」のウィンドウを選択し、 USB にコピーするファイル・フォルダを選択後、メニューより「編集」-「ファイルをコピー」をクリックします。

| <b>R</b>                                         | 「編集」-「ファイルをコピー」をクリックします。                                                        |
|--------------------------------------------------|---------------------------------------------------------------------------------|
| 「場所:」欄が「/home/linuxfs/ユー                         | 199370) <br>ファイル(E) 編集( <u>E</u> マの(Y) 移動(g) ブックマーク( <u>B</u> ) ヘルブ( <u>H</u> ) |
| ザーID」のウィンドウを選択します。                               |                                                                                 |
| uebdisk<br>コピーしたいファイルもしくは、<br>フォルダを選択します。        |                                                                                 |
| -1' を選択(2 傷のアイテムを含む)<br>-1' を選択(2 傷のアイテムを含む)<br> | 11 を選択(2 値のアイテムを含む)<br>mareの<br>abd 1sk                                         |

\*共有フォルダのデータをコピーしたい場合、「場所:」欄に「/home/linuxfs/learning」と入力し、「エンターキー」を押下します。

7)「場所:」欄が「/mnt/usbdisk」のウィンドウを選択後、メニューより「編集」-「ファイルの貼付け」をクリックします。 以上で OSEC 教室にて利用していたデータが USB にコピーされます。(図 5)

| 図 5                                                                                                    |                                  |
|----------------------------------------------------------------------------------------------------|----------------------------------|
| root のホーム                                                                                                    |                                  |
|                                                                                                    | _ D X                            |
|                                                                                                    |                                  |
| Save Weit: //weit/Inucle/Inucle/Inu   | - 1991 + View as Icons •         |
| Debofix ファイル() 転気(生 夏茶(少) 移動(少 ブックマーク(金) ヘルブ(缶)                                                                                                    |                                  |
| 第77: /mt/utbliak - 1080: ◆ View as Icons ▼<br>3 個のアイテム 1, 前のアイテム                                                                                                    |                                  |
| 「場所:」欄が「/mnt/usbdisk」の<br>ウィンドウを選択します。                                                                                                    |                                  |
|                                                                                                    |                                  |
| Source of the second second se | ◎ <sup>03月15日</sup> (木)<br>13:39 |

図 4

8)「場所:」欄が「/mnt/usbdisk」となっているウィンドウを選択後、ウィンドウ右上の「×」ボタンをクリックしてウィンドウを 閉じます。(図 6)

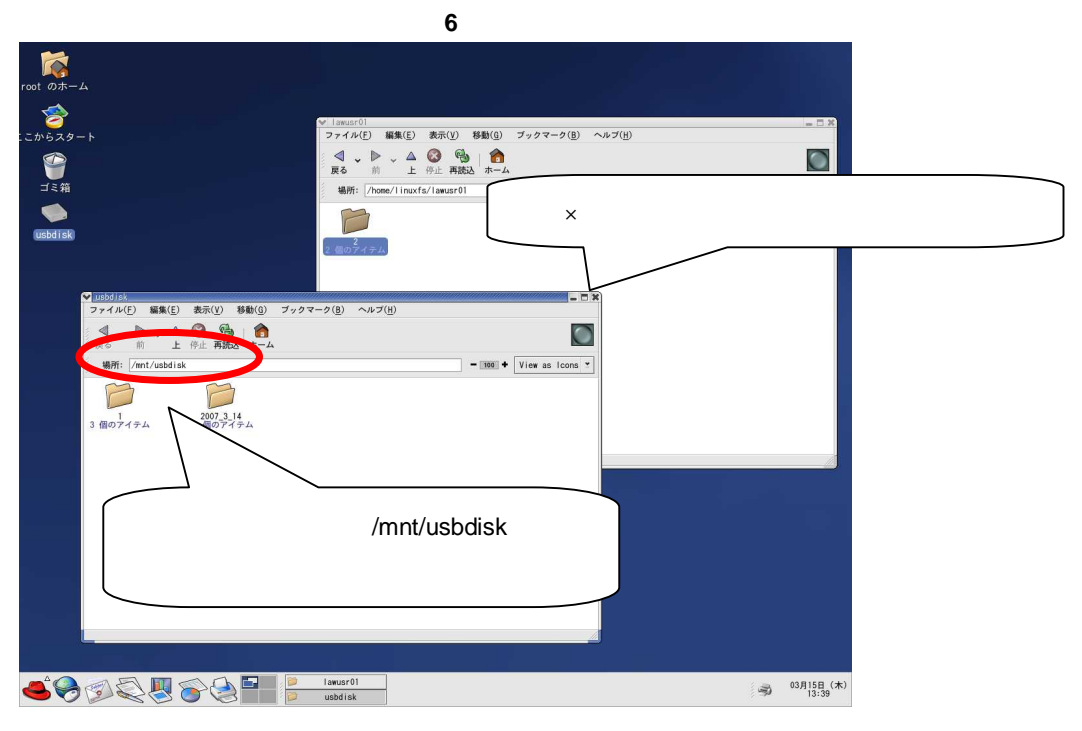

9)デスクトップ上で「右クリック」します。以下のようなメニューが表示されますので、「ディスク」-「usbdisk」を選択します。「右クリック」 する場所は、青い部分であればどこでも可能です。

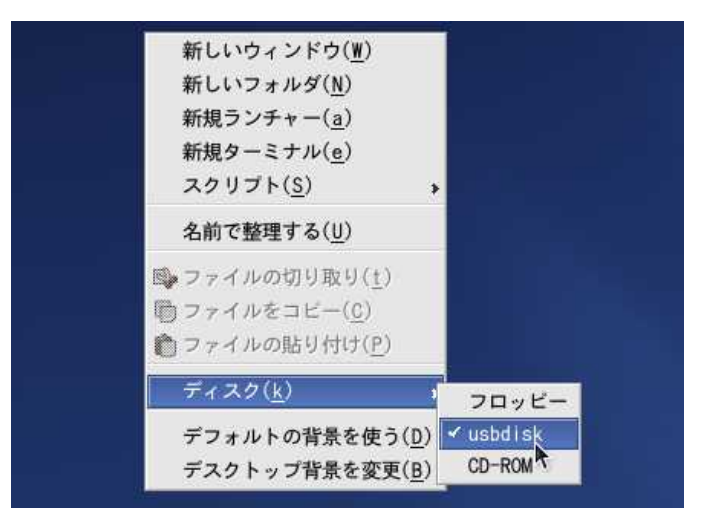

8) USBメモリを抜いてください。